# 近畿大学附属広島中学校 福山校 Web出願マニュアル

- ・入試当日まで、願書提出も来校も不要です。
- ・いつでも、どこでも、出願できます。
- ・安心の24時間充実サポート。

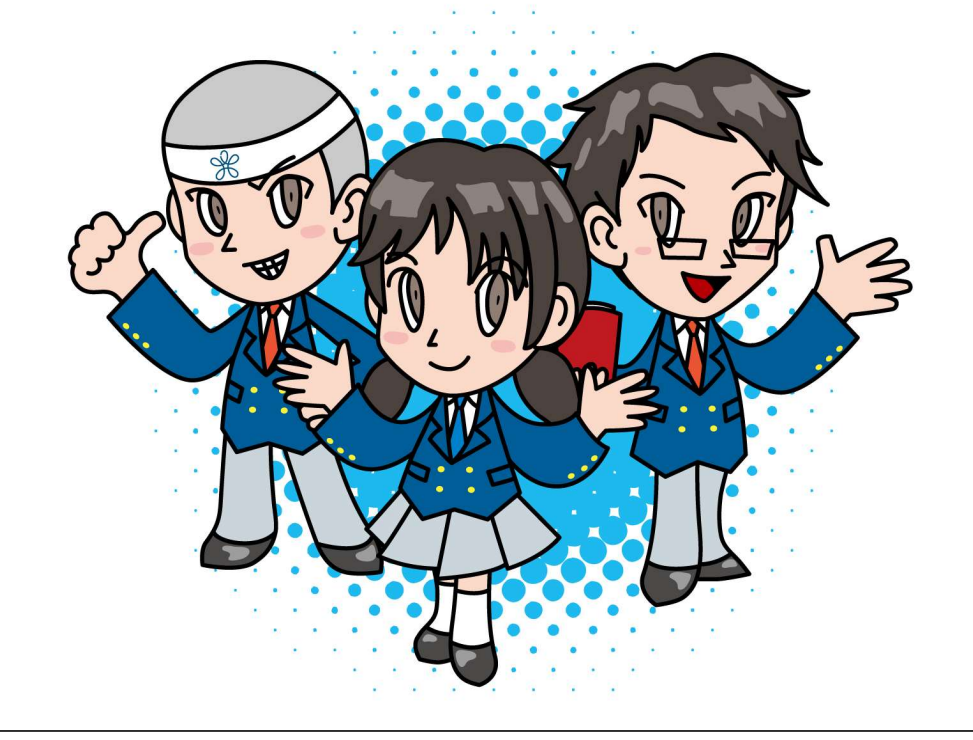

<Web出願期間>

令和6年11月25日(月)午前9時~令和6年12月23日(月)正午

期間内に、出願入力と入学検定料のお支払いを完了してください。 Web出願完了後、Web出願サイトのマイページから入学志願票(提出)・受験票の印刷が可能と なります。

<Web出願を利用する環境について> インターネットに接続できる環境(パソコン・スマートフォン(以下、スマホ)・ タブレット 端末)及びプリンターをご用意いただける方は、ご自宅等で出願が可能です。 インターネットに接続できる環境をご用意いただくことが難しい方は、事前に本校にご相談く ださい。本校のパソコン、プリンターをお使いいただくことによって出願が可能です。

# ※ 近畿大学附属広島中学校 福山校

## <Web出願手続きの全体イメージ>

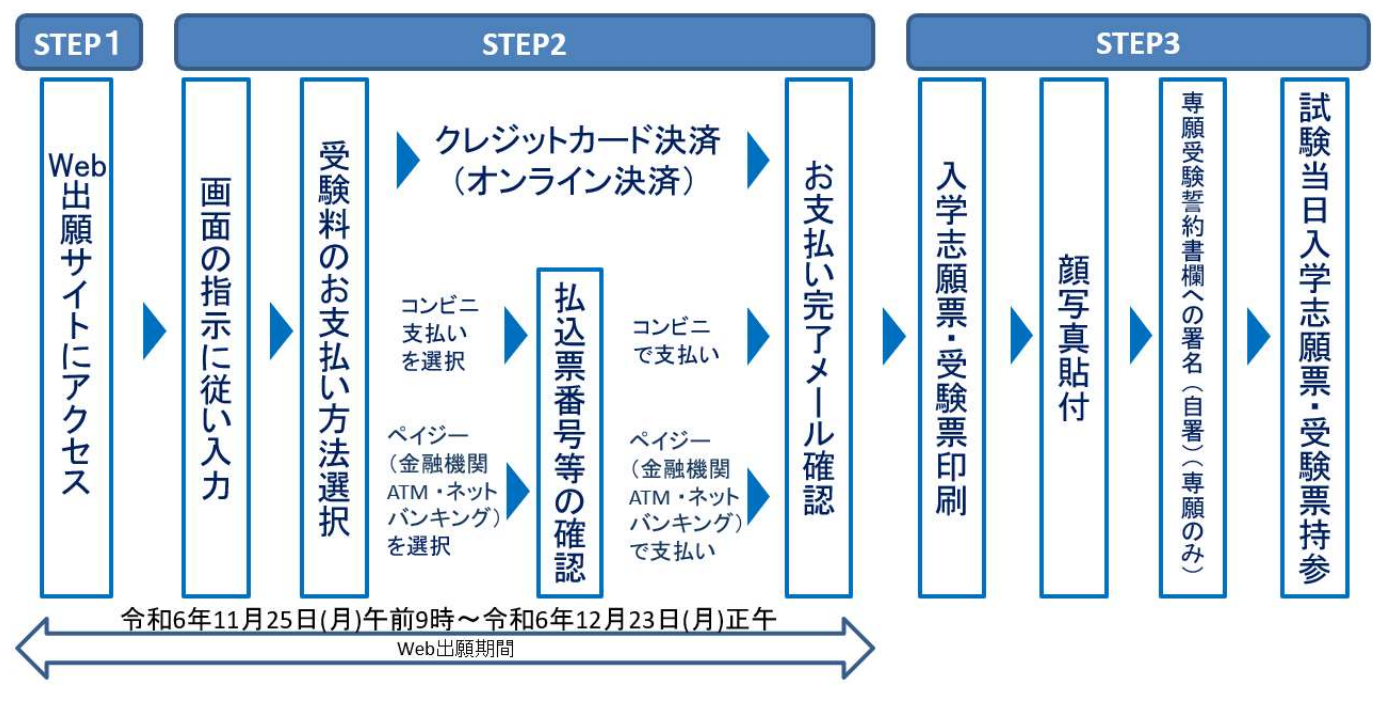

# STEP1

 Web出願サイトにアクセスします。 本校のホームページ (https://www.fukuyama.kindai.ac.jp/)の「Web出願」の案内をクリックして、 Web出願サイトにアクセスしてください。 Web出願サイトは、パソコン・スマホ・タブレット端末に対応しています。
 ■ 近畿大学附属広島高等学校・中学校福山校 \*720-0835 広長 MERLING #9389 TEL 084-951-2695 ♀

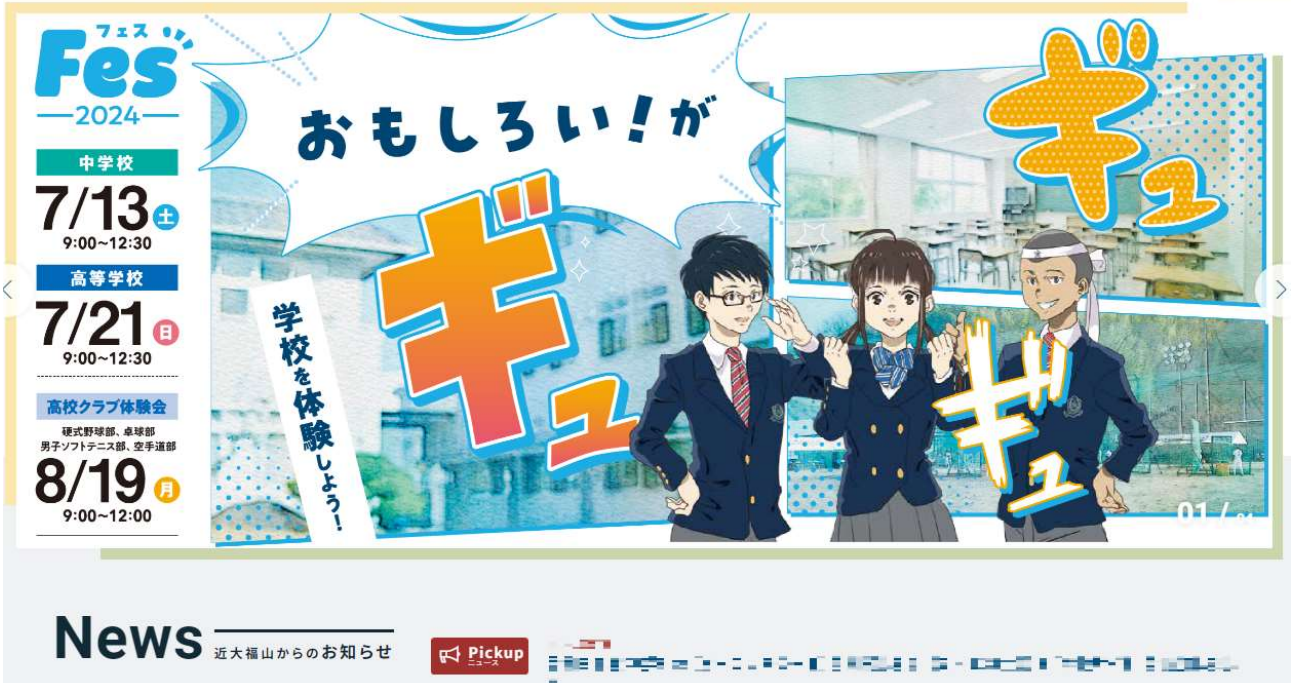

|     |      |      | =      |       |         |
|-----|------|------|--------|-------|---------|
| すべて | お知らせ | 入試情報 | スクールバス | 図書室より | クラブ活動報告 |

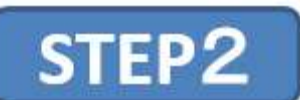

メールアドレスの登録をします(初回のみ)。
 ①はじめての方は、「<u>はじめての方はこちら</u>」をクリックしてください。

|                                                                                                    | 学校からのお知らせ                                                                                                    |
|----------------------------------------------------------------------------------------------------|----------------------------------------------------------------------------------------------------|
| はじめて手続きれる方へ】<br>・ ユーザロ(メールアドレス)をはいめて登録される方は、下のボタン<br>をクリックしてください。<br>・ miraicompassサイトでmcID (共通ID) として登録された方は、ログ<br>インにお進みください。<br>はじめての方はこちら     | *** 近畿大学附属広島中学校 福山校 出願専用サイト***<br>(出願明問)<br>2021年1月37日-(月)APTC1、2021年17月25日(金)12+00<br>[ユーザTDICついて]<br>①イベント予約を申込された方は、イベント予約時と同じユーザTD(メールアド<br>レス)でログインしてください。<br>②同じユーザTDで2名ない上(兄弟)ご登録される場合は、1人目のログイン後、面<br>面右上メニューの「志願者情報変更」より追加登録することがきます。 |
| ユーザID登録が治済みの方へ】<br>・ 登録済みのユーザID(メールアドレス)、バスワードを入力のうえ、<br>「ログイン」をクリックしてください。<br>・ メールアドレスの変更を希望される場合は、ログイン後、「メールアド<br>レス変更」より変更してください。<br>・ コアドレスの | システムに関するお知らせ  2020年05月29日: ■重要■学校樹向けサポートデスク 電話対応時間短  稿時間 終了のお知らせ                                                                                                    |
| email                                                                                                    |                                                                                                    |
| スワード D パスワードの状字解除<br>Password                                                                                                    | 本校のイベント予約や資料請求で既にメールアドレスを登録している場合や、                                                                                                    |
| パスワードをお忘れの方はこちら                                                                                                    | 本校以外のmiraicompassサイトで<br>メールアドレスを共通ID(mcID)として<br>ご登録済みの方は、再度のご登録は                                                                                                    |

## ②メールアドレスを入力し、「<u>送信</u>」をクリックします。

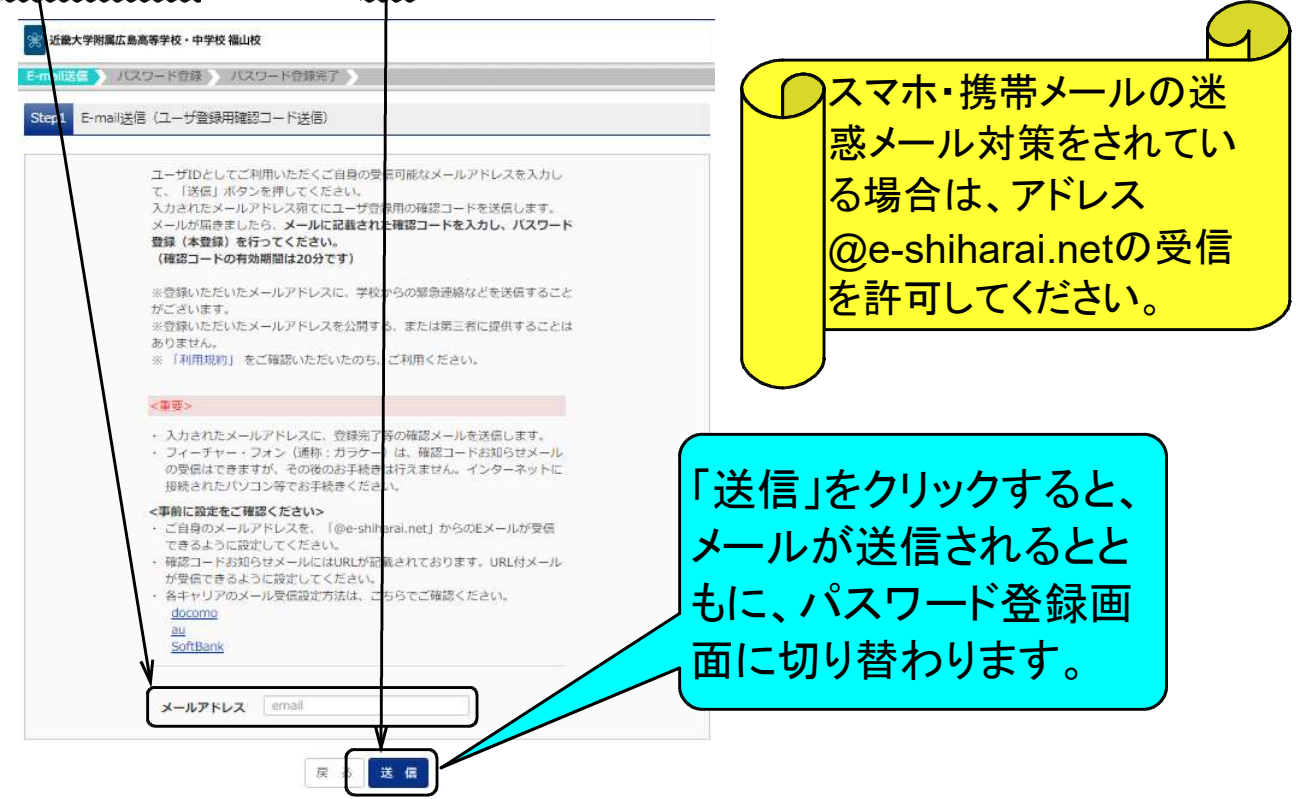

③パスワード登録画面に切り替わりますので、届いたメールを確認して「<u>確認コード</u>」を入力してくだ さい。「<u>志願者氏名(カナ)」「生年月日」「パスワード</u>」を入力します。mcID(共通ID)として 登録するかは「はい」または「いいえ」にチェックをつけてください。利用規約に同意するにチェッ クを付けたうえで、「<u>登録</u>」をクリックしてください。

| Step2         パスワード登録面面                                                                                                    |                                                                                                    |
|----------------------------------------------------------------------------------------------------|----------------------------------------------------------------------------------------------------|
| ■メール改信が完了しました。(※お手続きはまだ完了しておりません)                                                                                                    | このようなメールが届きます。                                                                                                    |
| **お手続きはは、空介しておりません。メールを確認し、以下の入力を進めてください。<br>確認コード、力                                                                                                    | C のりよ りっよ ハールハウ田 さ よ 9 。     様     ユーザ登録用の確認コードをお知らせいたします。     引き続き、本登録のお手続きをお願いいたします。     【確認コード】     20分経過すると確認コードは無効になります。     その場合はお手数ですが、「はじめての方はごちら」からやり直してください。     登録は売了しておりませんのでご注意ください。     仮登録のままですと手続きを行うことはできません。 |
|                                                                                                    | 近畿大学附属広島中学校 福山校 (テスト)<br>ID : ②<br>※木塁録売了後、こちらからログインしてください。<br>https://miral-compass.nel Vogin.jaf<br>このメールはシステムより目動的に送信されています。<br>こちらのメールにご返信いただいてもご連絡できませんので、ご了承ください。<br>メールにお心当たりのない場合は、お手数ですが以下までお問い合わせください。               |
| ・部府ログイン次が 出題サイト の場合 二 当年反東志で (2021/331)<br>・部府ログイン次が 出題サイト QM の場合 : 当年反東本 + 1年 まで (2022/3/31)<br>mcID (共通ID) 登録<br>mcID (共通ID) として登録する ○ はい ○ UVUス<br>mcID (共通ID) とは 下記ロゴマークのついたminicompassサイトをご利用になる場合, (はじめての方はこちら)の<br>手転登場して今回登録するメールアドレス・パスワードをご利用になる場合, (はじめての方はこちら)の<br>手転登場して今回登録するメールアドレス・パスワードをご利用になる場合, (はじめての方はこちら)の<br>手転登場して今回登録するメールアドレス・パスワードをご利用になる場合, (はじめての方はこちら)の<br>手転登場して今回登録するメールアドレス・パスワードをご利用になる場合, (はじめての方はこちら)の<br>手転登場して今回登録するメールアドレス・パスワードをご利用になる場合, (はじめての方はこちら)の<br>手転登場して今回登録するメールアドレス・パスワードをご利用になる場合, (はじめての方はこちら)の<br>手転登場して今回登録の内容, (4人情報・ID登録されている子校定備報・お申込み内容など) (4<br>のつず取じ間手ぶれることはありません, | 志願者氏名を入力してください。                                                                                                    |
| 利用規約を確認し、同意し <u>た上で「登得」</u> ボタンを押してください。<br>「同意する」<br>反 3 ( 登 録 )                                                                                                    |                                                                                                    |

④本登録が完了すると、以下のメールが届きます。

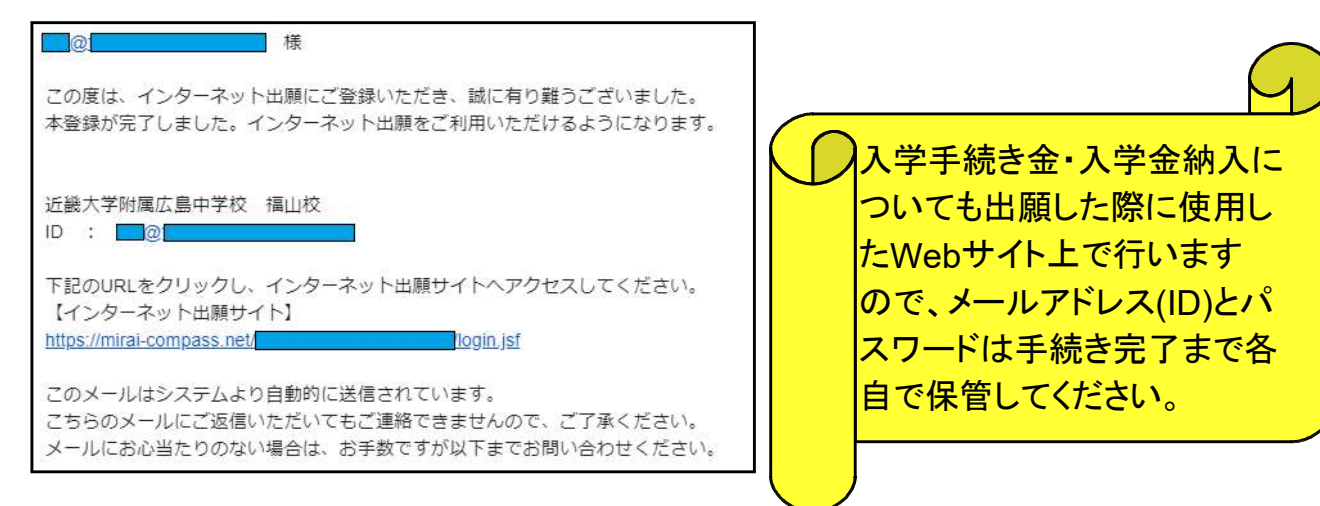

2. 出願情報の入力

|                                                                                                    | 学校からのお知らせ                                                                                                    |
|----------------------------------------------------------------------------------------------------|----------------------------------------------------------------------------------------------------|
| 【はじめて手続される方へ】<br>・ ユーザID(メールアドレス)をはじめて登録される方は、下のボター<br>をクリックしてください。<br>・ miraicompassサイトでmcID(共通ID)として登録された方は ログ<br>インにお進みください。<br>はじめての方はこちら | ***近畿大学附属広島中学校 福山校 出願専用サイト***<br>【出願期間】<br>2020年11日30日(円)0:002020年12日25日(さ)12:00<br>【ユーザIDについて】<br>①イベント予約を申込された方は、イベント予約時と同じユーザID(メー,<br>レス)でログインしてください。<br>②同じユーザIDで2名以上(兄弟)ご登録される場合は、1人目のログイン4<br>面右上メニューの「志願者情報変更」より追加登録することがきます。 |
| 【ユーザID登録がお済みの方へ                                                                                                    | システムに関するお知らせ                                                                                                    |
| <ul> <li>「ログイン」をクリックしてください</li> <li>メールアドレスの変更を希望される場合は、ログイン後、「メールアドレス変更」より変更してください</li> </ul>                                                | 2020年05月29日: ■重要■学校様向けサポートデスク 電話対応<br>縮期間 終了のお知らせ                                                                                                    |
| メールアドレス<br>email                                                                                                    |                                                                                                    |
| パスワード     パスワード       Password                                                                                                    |                                                                                                    |
| ログイン<br>パスワートをお忘れの方はこちら                                                                                                    |                                                                                                    |
| 、ページの「 <u>新規申込手続きへ</u> 」をクリッ                                                                                                    | クします。                                                                                                    |
| ☆ 近畿大学附属広島高等学校・中学校 福山校                                                                                                    | ページ ログイン情報変更 志願者情報変更 志願者切替 申込履歴 ロ<br>(ジ キンダイ)                                                                                                    |

| 申込履歴情報はありません。 |                                      |              |      |     |
|---------------|--------------------------------------|--------------|------|-----|
| 申込番号 入試区分     | 申込日                                  | 支払方法         | 入金情報 | 受験票 |
| 1             | ・~~<br>つのメールアドレスで、双<br>商ちトメニューの「主願考」 | など複数名の出願を行う場 |      |     |

③「入試区分」を選択し、「次へ」をクリックします。

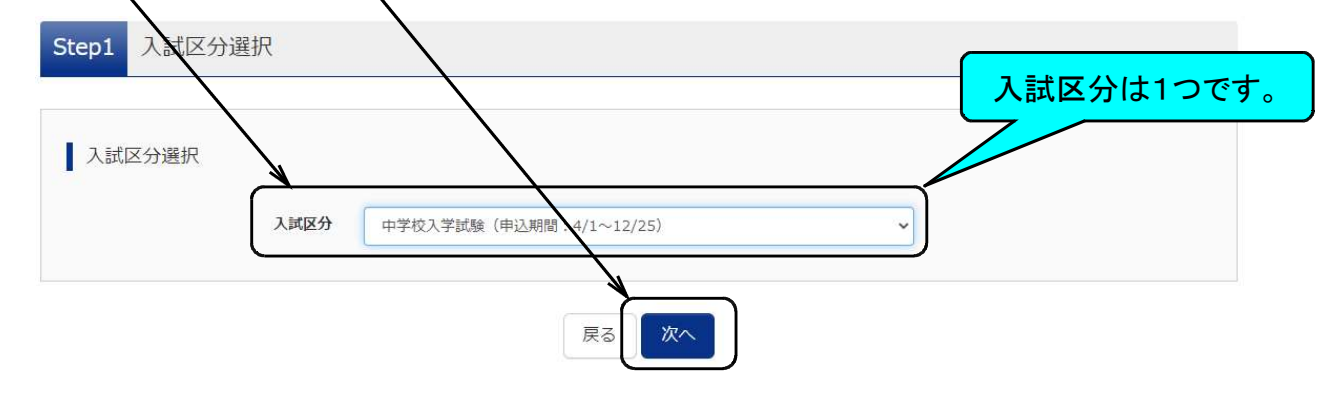

④規約同意確認画面を最後までスクロールし、「同意して次へ」をクリックします。

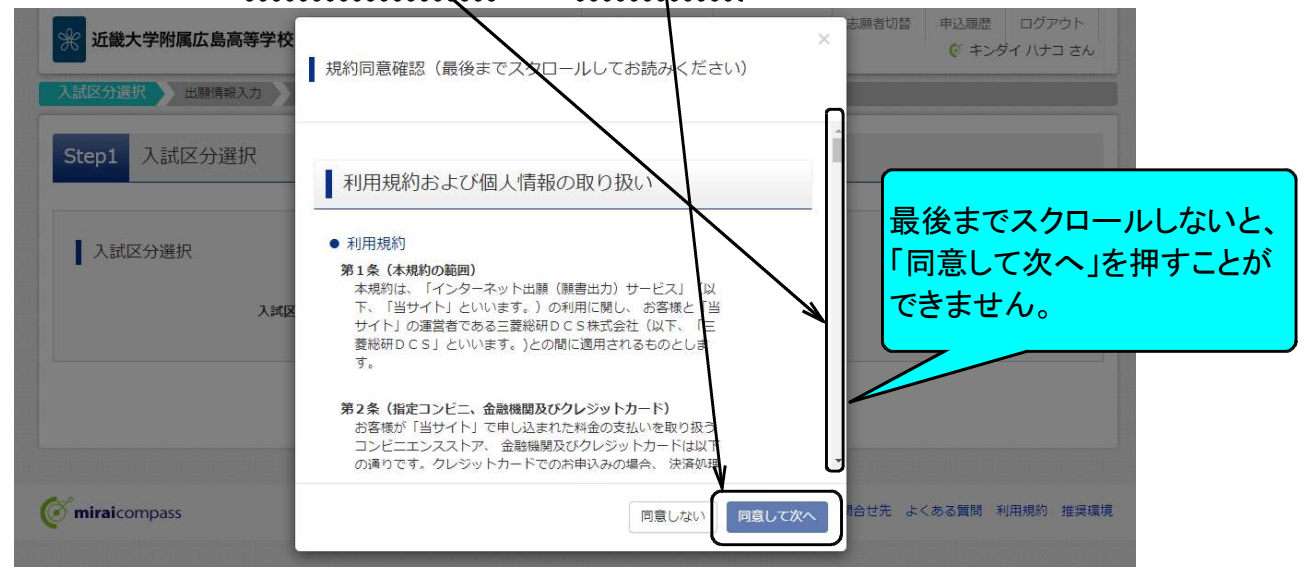

⑤志願者情報と保護者情報を入力し、「試験選択画面へ」をクリックします

| 志願者情報入力         |                   |          |                            |                       |
|-----------------|-------------------|----------|----------------------------|-----------------------|
| 志願者氏名(漢字)       | 姓:                | 名:       |                            |                       |
| 志願者氏名(力ナ)       | セイ: キンダイ          | X1: 7777 |                            |                       |
| 外字有無 82 2       | ○ なし ○ あり         |          |                            |                       |
| 性別 必須           | ○男○女              |          |                            |                       |
| 生年月日 👸          | 年 🗸 8月 🗸 8日 🗸     |          |                            |                       |
| 住所              |                   | 番地(      | の入力を忘れずに                   |                       |
| 郵便番号 8滴         | 住所検索              | お願い      | いします。                      |                       |
| 都道府県 2017       | <b>遠</b> んでください 🖌 | ~        |                            |                       |
| 市区町村 必須         |                   |          | 出身校リストにない                  | 場合は、                  |
| 町名・番地 参須        |                   |          | 3項目すべてで「そ                  | の他」を                  |
| 建物名・部屋番号        |                   |          | 選択し、「その他の                  | 学校」欄                  |
| 電話番号必須          |                   |          | に学校名を入力して                  | てくださ                  |
| 出身校 必須          | 違んでください 🗸         |          |                            |                       |
|                 | 選んでください           |          |                            |                       |
| その他の学校          |                   | 合格到      | 後表サイトログインパス                | マワードを設定               |
| 塾名              | 整を検索 (入力検索可)      |          | にさい(半角央数子混<br>巻素サイト(λ 学手続き | 仕:8-16桁)。<br>s笶にも(市田) |
|                 | 選んでください 🗸         |          | ログインに必要となりま                | すので、忘れ                |
| その他の塾           | 運んでください           | ないよ      | うにしてください。                  |                       |
| 合格発表サイトログインバスワー |                   | なお、      | ログインパスワードは                 | 、出願後もマイ               |
| F 831           | (半角英数字混在:8-16桁)   |          | いっ唯認りることかい                 | ここまり。                 |

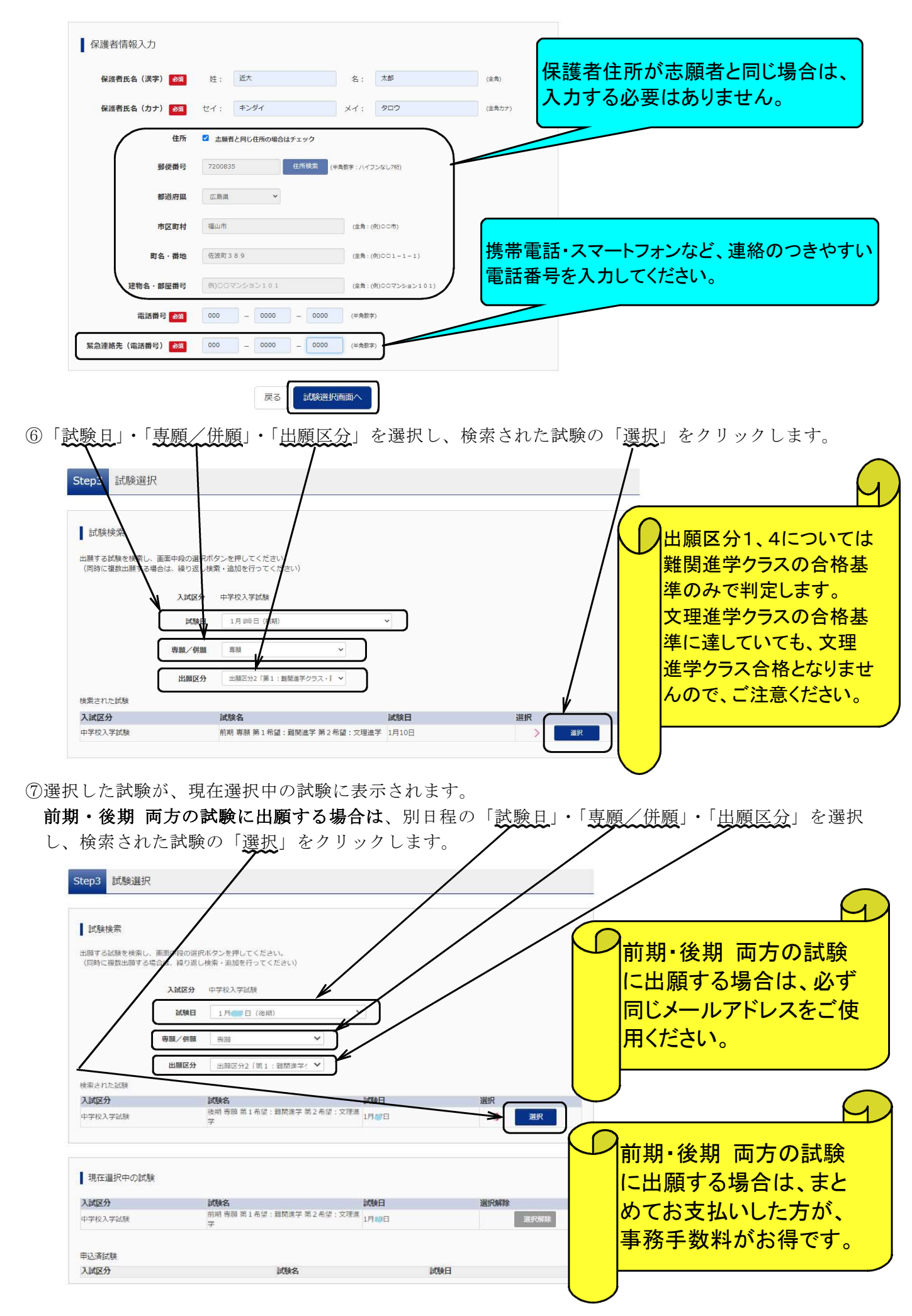

⑧「お支払い画面へ」をクリックします(「保存して中断」することも可能です)。

| C STOLENS AND CONTRACTOR         | 武顾名                                                 | 試験日                                | 選択解除                |
|----------------------------------|-----------------------------------------------------|------------------------------------|---------------------|
| 中学校入学試験                          | 前期 專願 第1希望:難関進学 第2希                                 | 望:文理進学 1月10日                       | <b>暹</b> 択解除        |
| 中学校入学試験                          | 後期 専願 第1希望: 難関進学 第2希                                | 望:文理進学 1月1日                        | 選択解除                |
| 入試区分                             | 試験名                                                 |                                    | 式験日                 |
|                                  |                                                     |                                    |                     |
| お知らせ                             |                                                     |                                    |                     |
|                                  | $\mathbf{\lambda}$                                  |                                    |                     |
|                                  |                                                     |                                    |                     |
| ※ここまでに入力した内容の                    | <b>離認・印刷を行うには、「保存して中断する」ボタン</b>                     | を押し、マイページの「申込確認」ボタ                 | ンから「申込内容確認書」を取得します。 |
| ※ここまでに入力した内容のの<br>※確認後、変更がない場合は、 | 離認・印刷を行うには、「保存して中断する」ボタン<br>マイベージの「続きから」手続きを再開し、お支払 | を押し、マイページの「申込確認」ボタ<br>い画面へお進みください。 | ンから「申込内容確認書」を取得します。 |

⑨保存して中断すると、「申込確認」から「申込内容確認書」を印刷できます(任意)。

| キンダイノ     | ハナコ さんのマ- | 1~-> |      |      |      |            |     |
|-----------|-----------|------|------|------|------|------------|-----|
| 申込履歴      |           |      |      |      |      |            |     |
| 申込番号      | 入試区分      | 申込日  | 支払方法 | 入金情報 |      |            | 受験票 |
| 211000016 | 中学校入学試験   | 一時保存 | đ    | -    | 申込確認 | 続きから キャンセル | -   |

| 保護者情報の確認    |               |
|-------------|---------------|
| 保護者氏名(漢字)   | 近大 太郎         |
| 保護者氏名(カナ)   | キンダイ タロウ      |
| 郵便番号        | 7200835       |
| 都道府県        |               |
| 市区町村        | 福山市           |
| 町名·番地       | 佐波町389        |
| 建物名・部屋番号    |               |
| 電話番号        | 000-0000-0000 |
| 緊急連絡先(電話番号) | 000-0000-0000 |

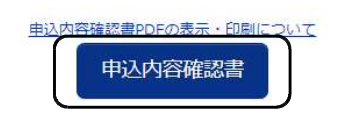

3. 受験料のお支払い

| ①お支払い方法を選択し、「預 | 認画面へ」をクリックします。 |
|----------------|----------------|
|----------------|----------------|

| 試験名・試験日                                                                                                    |                                                                                |             |                  | なお、前期・後期 両方の試験       |
|----------------------------------------------------------------------------------------------------|--------------------------------------------------------------------------------|-------------|------------------|----------------------|
| 入試区分                                                                                                    | 試験名                                                                            |             | 試験日              |                      |
| 中学校入学試験                                                                                                    | 前期 專願 第1希望:難開進字 第2希                                                            | · 文理進学      | 1月10日            | -山限9 の场口、    「    の又 |
| 中学校入学試験                                                                                                    | 後期 專願 第1希望: 難開進学 第2希                                                           | 望、文理進学      | 1月17日            | 北いいただいたちが 車務手        |
|                                                                                                    |                                                                                |             | 受験料·検定料 ¥34,000- | 数料がお得です。             |
| お支払い方法の選択<br>※お支払い方法により事                                                                                                    | 尺<br>務手数料が異なりますので、事務手数料を確認しま                                                   | お手続きしてください。 |                  |                      |
|                                                                                                    |                                                                                |             |                  |                      |
|                                                                                                    |                                                                                |             |                  |                      |
| ● クレジットカード                                                                                                    |                                                                                |             | [事務手数料 ¥785-]    |                      |
| <ul> <li>クレジットカード</li> <li>コンビニエンスス1</li> </ul>                                                                                                    | ×7                                                                             |             | [事務手数料 ¥785-]    |                      |
| <ul> <li>クレジットカード</li> <li>コンビニエンスス</li> <li>ペイジー・金融機関</li> </ul>                                                                                                    | ヽア<br>∄ATM (現金)                                                                |             | [事務手数科 ¥785-]    |                      |
| <ul> <li>クレジットカード</li> <li>コンビニエンスス1</li> <li>ペイジー・金融機関</li> <li>ご利用可能な金融機関</li> </ul>                                                                                                    | >ア<br>&ATM (現金)<br>IMIC2UT_                                                    |             | [事務手数料 ¥785-]    |                      |
| <ul> <li>クレジットカード</li> <li>コンビニエンススト</li> <li>ペイジー・金融機関<br/>ご利用可能な金融機関ム</li> <li>ペイジー・金融機関</li> </ul>                                                                                                    | トア<br>BATM (現金)<br>IMICONT<br>BATM (カード・通帳)                                    |             | [事務手数料 ¥785-]    |                      |
| <ul> <li>クレジットカード</li> <li>コンビニエンススト</li> <li>ペイジー・金融機関<br/>ご利用可能な金融機構</li> <li>ペイジー・金融機関<br/>ご利用可能な金融機構</li> </ul>                                                                                                    | トア<br>JATM (現金)<br><u>IMICONT</u><br>JATM (カード・通帳)<br><u>IMICONT</u>           |             | [事務手数料 ¥785-]    |                      |
| <ul> <li>クレジットカード</li> <li>コンビニエンスス</li> <li>ペイジー・金融機関</li> <li>ペイジー・金融機関</li> <li>ペイジー・金融機関</li> <li>ペイジー・金融機関</li> <li>ペイジー・金融機関</li> <li>ペイジー・金融機関</li> <li>ペイジー・金融機関</li> <li>ペイジー・金融機関</li> <li>ペイジー・金融機関</li> </ul> | トア<br>JATM (現金)<br><u>IMICOUT</u><br>JATM (カード・通帳)<br><u>IMICOUT</u><br>(ンキング) |             | [事務手数料 ¥785-]    |                      |
| <ul> <li>クレジットカード</li> <li>コンビニエンスス(</li> <li>ペイジー・金融機関<br/>ご利用可能な金融機関ム</li> <li>ペイジー・金融機関<br/>ご利用可能な金融機関ム</li> <li>ペイジー・金融機関</li> <li>ペイジー(ネット)</li> </ul>                                                               | トア<br>JATM (現金)<br>JMICOLIT<br>BATM (カード・通帳)<br>IMICOLIT<br>(ンキング)             |             | [事務手数料 ¥785-]    |                      |

②それぞれの詳細なお支払い方法は、お支払い方法を選択すると表示されます。 以下はクレジットカードの例です。

| d.験名・受験料・お支払い方法<br>1                                                                                                    | の確認                                                                                                    |                                                |                   |                                                                                                   |                                                  |                                                                                                    |                                                                                                    |                                                                                         |           |
|----------------------------------------------------------------------------------------------------|----------------------------------------------------------------------------------------------------|------------------------------------------------|-------------------|---------------------------------------------------------------------------------------------------|--------------------------------------------------|----------------------------------------------------------------------------------------------------|----------------------------------------------------------------------------------------------------|-----------------------------------------------------------------------------------------|-----------|
| 後名 ・試験日                                                                                                    | 前期 專醋 第1 希望:難閉)<br>後期 專願 第1 希望:難閉!                                                                                                    | 進学 第 2 希望 : 文理進学 1月 🗐<br>進学 第 2 希望 : 文理進学 1月 🝏 | 3                 |                                                                                                   |                                                  |                                                                                                    |                                                                                                    |                                                                                         |           |
| ▶料・検定料                                                                                                    | 34,000円                                                                                                    |                                                |                   |                                                                                                   |                                                  |                                                                                                    |                                                                                                    |                                                                                         |           |
| 务主数料<br>计                                                                                                    | 785円<br>34,785円                                                                                                    |                                                |                   |                                                                                                   |                                                  |                                                                                                    |                                                                                                    |                                                                                         |           |
| 5払い方法                                                                                                    | クレジットカード                                                                                                    |                                                |                   |                                                                                                   |                                                  |                                                                                                    |                                                                                                    |                                                                                         |           |
|                                                                                                    | クレジットカード種類                                                                                                    | 道んでください                                        | ~                 |                                                                                                   |                                                  |                                                                                                    |                                                                                                    |                                                                                         |           |
|                                                                                                    | クレジットカード番号                                                                                                    |                                                | (半角数字)            |                                                                                                   |                                                  |                                                                                                    |                                                                                                    |                                                                                         |           |
|                                                                                                    | セキュリティコード                                                                                                    | (半角数字)                                         |                   |                                                                                                   |                                                  |                                                                                                    |                                                                                                    |                                                                                         |           |
|                                                                                                    | セキュリティコードとは                                                                                                    |                                                |                   |                                                                                                   |                                                  |                                                                                                    |                                                                                                    |                                                                                         |           |
|                                                                                                    | 有劝期限                                                                                                    | ▼ 月/                                           | * 年               |                                                                                                   |                                                  |                                                                                                    |                                                                                                    |                                                                                         |           |
| -記入力内容にお簡違えはありませんか<br>フリックする町に以下の項目を再確認し<br>申込内容<br>「職大学附星広島中学校 福山校                                                                                                    | 。<br>「上記内容で申込む」ボタンクリッグ後<br>、                                                                                                    | · 修正ができなくなります。<br>小<br>申込内和                    | 容を確認し             | て、チェッ                                                                                             | ウレてくた                                            | だい。                                                                                                    |                                                                                                    |                                                                                         |           |
| 上記入力内容にお脳違えはありませんか<br>フリックする町に以下の項目を再確認し<br>申込内容<br>1歳大学附星広島中学校 福山校<br>1. お申込みの試験は以下の内容でお<br>前期 専競 第1希望:<br>後期 専競 第1希望:                                                                                                    | <ul> <li>「上記内容で申込む」ボタンクリック後</li> <li>、 詳りがなければチェックをつけてくださ(</li> <li>(アスト)</li> <li>確認は差 第 2 希望: 文理進学 1月19日</li> <li>超関進学 第 2 希望: 文理進学 1月19日</li> </ul>                                                                                                    |                                                |                   |                                                                                                   | っしてくた<br>つお支払                                    |                                                                                                    | 法を確                                                                                                    |                                                                                         |           |
| 282入力内容にお脳違えはありませんか<br>リックする新に以下の項目を再確認し<br>申込内容<br>総大学州屋広島中学校 福山校<br>1 和中込みの試験は以下の内容でお<br>前期 専職 第1希望:<br>後期 専職 第1希望:<br>5.5課旨情報                                                                                                    | 。「上記内容で申込む」ボタンクリック後<br>、詳Dがなければチェックをつけてくださ<br>(テスト)<br>随見はありませんか<br>踏開進学 第 2 希望:文理進学 1月10日<br>難見進学 第 2 希望:文理進学 1月10日                                                                                                    |                                                | <sup>客を確認し</sup>  | て、チェック<br>受験料の<br>申し込ん<br>インター                                                                    | っしてくた<br>つお支払<br>っだ後は<br>ネット上                    | さい。<br>い方<br>、入力<br>、で訂コ                                                                                                    | 去を確<br>内容(<br>Eする)                                                                                                    | 定しての誤り                                                                                  |           |
| 記入力内容にお駆逸えはありませんか<br>リックする前に以下の項目を再確認し<br>申込内容<br>「繊大学附屋広島中学校 福山校<br>2 非込みの試験は以下の内容でお<br>前期 専題 第1希望:<br>後期 専題 第1希望:<br>5.000 皆情報<br>2 減難者氏名 (漢字)、性別 は志願                                                                                                    | <ul> <li>「上記内容で申込む」ボタンクリック後</li> <li>、 詳Dがなければチェックをつけてください</li> <li>(テスト)</li> <li>確えはありませんか</li> <li>難闘進学 第 2 希望: 文理進学 1月30日</li> <li>難闘進学 第 2 希望: 文理進学 1月30日</li> <li>諸親人の氏名、性別ですか</li> </ul>                                                                                                    |                                                | <sup>容を確認し</sup>  | て、チェック<br>受験料の<br>申し込ん<br>インター<br>きません                                                            | フレてくだ<br>つお支払<br>がだ後は<br>ネット上                    | さい。<br>い方<br>、入力<br>で訂口<br>確定す                                                                                                    | 去を確<br>内容(<br>Eする)                                                                                                    | 定しての誤り                                                                                  | くしたをで確    |
| 2記入力内容にお脳違えはありませんか<br>リックする新に以下の項目を再確認し<br>非込内容<br>2. お中込みの試験は以下の内容でお<br>前期 専願 第1 希望:<br>後期 専願 第1 希望:<br>5. 原告情報<br>2. 志願者氏名(漢字)、性別 は志願<br>近大 花子(女)                                                                                                    | <ul> <li>「上記内容で申込む」ボタンクリック後</li> <li>、 詳りがなければチェックをつけてくださけ</li> <li>(テスト)</li> <li>1000000000000000000000000000000000000</li></ul>                                                                                                    |                                                | <sup>客を確認し</sup>  | て、チェック<br>受験料の<br>申し込ん<br>インター<br>きません                                                            | つしてくた<br>つお支払<br>がだ後は<br>ネット上<br>ので、そ            | さい。<br>ない方<br>、<br>入力<br>で<br>訂<br>正<br>在<br>定す                                                                                                    | 去を確<br>(内容(<br>とする)<br>(こ)<br>た(<br>()                                                                                                    | 定しての誤りていた。                                                                              | くうたをで確だ   |
| 2記入力内容にお脳違えはありませんか<br>リックする前に以下の項目を再確認し<br>非込内容<br>2 お中込みの試験は以下の内容でお<br>前期 専願 第1希望:<br>後期 専願 第1希望:<br>5.読費当情報<br>2 素離者氏名(漢字)、性別 は志願<br>近大 花子(女)<br>2 年月日 は志願者人の生年月日                                                                                                    | <ul> <li>「上記内容で申込む」ボタンクリック後</li> <li>、 関ひがなければチェックをつけてください</li> <li>(テスト)</li> <li>         ・ (テスト)         ・</li> <li>         ・</li> <li></li></ul> |                                                | 容を確認し             | て、チェック<br>受験料の<br>申し込ん<br>インター<br>きません<br>認(必要                                                    | フレてくだ<br>つお支払<br>っだ後は<br>ネット上<br>っので、そ<br>があれ    | さい。<br>い方<br>、入力<br>で訂고<br>確定す<br>ば訂正                                                                                                    | 去を確<br>内容(<br>Eする)<br>こ)を行                                                                                                    | 定して<br>の誤り<br>ことは<br>こ<br>十分<br>う<br>てく                                                 | したで確だ     |
| <ul> <li>記入力内容にお脳違えはありませんカ<br/>リックする新に以下の項目を再確認し</li> <li>主込内容</li> <li>2 お申込みの試験は以下の内容でお<br/>前期 専競 第1 希望:<br/>後期 専競 第1 希望:</li> <li>1 振興 皆情報</li> <li>2 認識者氏名(漢字)、性別は志願<br/>近た 花子(女)</li> <li>3 年月日は志願者本人の生年月日</li> </ul>                                                                      | <ul> <li>「上記内容で申込む」ボタンクリック後</li> <li>、 詳Dがなければチェックをつけてください</li> <li>(テスト)</li> <li>         ・ (テスト)          ・ (現在はありませんか</li></ul>                                                                                                    |                                                | 容を確認し<br>「「」      | て、チェック<br>受験料の<br>申し込ん<br>インター<br>きません<br>認(必要<br>さい。                                             | フレてくだ<br>つお支払<br>があれ                             | さい。<br>い方<br>、入力<br>で訂고<br>ば訂正                                                                                                    | 去を確<br>内容(<br>Eする)<br>こ)を行                                                                                                    | 定して<br>の誤り<br>ことは<br>こ十分で<br>ってく                                                        | くうをで確だ    |
| <ul> <li>記入力内容にお歴違えはありませんか<br/>リックする新に以下の項目を再確認し</li> <li>記入方容</li> <li>認大学州屋広島中学校 福山校</li> <li>お申込みの試験は以下の内容でお<br/>前期 専願 第1希望:<br/>後期 専願 第1希望:</li> <li>後期 専願 第1希望:</li> <li>近所 古希望:</li> <li>近天 花子(女)</li> <li>年月日は志願者本人の生年月日</li> <li>年月日</li> <li>年月日</li> <li>年月日</li> <li>年二月日</li> </ul> | <ul> <li>「上記内容で申込む」ボタンクリック後</li> <li>、 詳Dが応ければチェックをつけてください</li> <li>(テスト)</li> <li>職員進学 第2希望:文理進学 1月10日</li> <li>職員進学 第2希望:文理進学 1月10日</li> <li>蓄本人の氏名、性別ですか</li> <li>ですか</li> <li>カ可能文字数を超える場合を除く)</li> </ul>                                                                                                    |                                                | <sup>容</sup> を確認し | て、チェック<br>受験しな<br>インましの<br>さい。<br>万が一、                                                            | フレてくた<br>つお支払<br>があれ<br>があれ<br>確定後               | さい。<br>ない方<br>、<br>、<br>、<br>た<br>訂<br>正<br>に<br>入<br>プ                                                                                                    | 去内容<br>(Eする)<br>(Eする)<br>(E)<br>(E)<br>(E)<br>(E)<br>(E)<br>(E)<br>(E)<br>(E)<br>(E)<br>(E                                                                                                    | 定して<br>の誤り<br>ことは<br>こ十分<br>ってく<br>りを発                                                  | くしたをで確だ   |
| 2記入力内容にお膨進えはありませんカ<br>リックする前に以下の項目を再確認し<br>非込内容<br>五歳大学附屋広島中学校 福山校<br>2 お申込みの試験は以下の内容でおけ<br>前期 専願 第1希望:<br>後期 専願 第1希望:<br>後期 専願 第1希望:<br>近大 花子(女)<br>2 年月日は志麗者本人の生年月日<br>年月日<br>2 年月日は本夏素本人の生年月日<br>年月日<br>1 年月日                                                                                | <ul> <li>「上記内容で申込む」ボタンクリック後</li> <li>、 詳Dがなければチェックをつけてください</li> <li>(テスト)</li> <li>         ・ (テスト)         ・</li> <li>         ・</li> <li></li></ul> |                                                | <u>察を確認し</u>      | て、チェック<br>受申<br>インま<br>(<br>の<br>の<br>が<br>し<br>の<br>が<br>し<br>、<br>り<br>し<br>の<br>で<br>、<br>チェック | フレてくた<br>つお支払<br>があれ<br>で、そ<br>があれ<br>で、そ<br>で、そ | さい。<br>い方カ<br>で定す<br>ば<br>訂<br>て<br>た<br>校<br>ま                                                                                                    | 去内<br>を<br>容<br>る<br>う<br>で<br>お<br>に<br>行<br>誤<br>間<br>で<br>お                                                                                                    | 定して<br>の誤り<br>こ十分<br>うってく<br>りを発<br>引合わ                                                 | くうたをで確だして |
| 上記入力内容にお贈違えばありませんカ フリックする前に以下の項目を再確認し 申込内容  丘磁大学附屋広島中学校 福山校  2 お申込みの試験は以下の内容でお  第 前期 専騎 第 1 希望:  法願 暫情報  2 え聞着氏名 (漢字)、性別 は志願  近大 花子 (女)  2 4年月日 は志願者本人の生年月日  ( 所は全て入力されていますか(入  広島県 福山市 佐波司  2 の他申込内容に誤りはありませ)                                                                                  | <ul> <li>「上記内容で申込む」ボタンクリック後</li> <li>、 詳Dがなければチェックをつけてください</li> <li>(テスト)</li> <li>職業はありませんか</li> <li>難開進学 第 2 希望: 文理進学 1月30日</li> <li>踏構集集 第 2 希望: 文理進学 1月30日</li> <li>皆本人の氏名、性別ですか</li> <li>ですか</li> <li>カ可能文字数を超える場合を除く)</li> <li>か</li> </ul>                                                                                                    |                                                | <sup>容を確認し</sup>  | て、チェック<br>受申し込っ<br>インましター<br>さ認い。<br>見した<br>ない。<br>人たちい                                           | フレてくだ<br>つお支払<br>だマット上<br>があれ<br>確定後<br>合は、      | さい。<br>ふい方<br>、<br>、<br>で<br>定<br>定<br>正<br>に<br>入<br>プ<br>こ<br>で<br>た<br>た<br>、<br>、<br>、<br>で<br>に<br>た<br>、<br>、<br>、<br>で<br>に<br>、<br>、<br>、<br>で<br>に<br>、<br>、<br>、<br>、<br>で<br>に<br>、<br>、<br>、<br>、<br>で<br>に<br>、<br>、<br>、<br>で<br>に<br>、<br>、<br>、<br>で<br>に<br>で<br>に<br>、<br>、<br>、<br>で<br>に<br>、<br>、<br>、<br>、<br>で<br>に<br>、<br>、<br>、<br>で<br>に<br>、<br>、<br>、<br>、<br>で<br>に<br>、<br>、<br>、<br>、<br>、<br>、<br>、<br>、<br>、<br>、<br>、<br>、<br>、 | 去内<br>ち<br>ち<br>ち<br>で<br>お<br>に<br>行<br>こ<br>う<br>で<br>お<br>に<br>行<br>こ<br>う<br>で<br>お<br>に<br>う<br>の<br>お<br>に<br>う<br>の<br>お<br>に<br>う<br>の<br>お<br>に<br>う<br>の<br>お<br>に<br>う<br>の<br>に<br>う<br>の<br>に<br>う<br>に<br>う<br>に<br>う<br>に<br>う<br>に<br>う<br>に<br>う<br>に<br>う<br>に<br>う<br>に<br>う<br>に<br>う<br>に<br>う<br>に<br>う<br>に<br>う<br>に<br>う<br>に<br>う<br>に<br>う<br>に<br>う<br>で<br>う<br>に<br>う<br>で<br>う<br>で<br>う<br>つ<br>つ<br>つ<br>つ<br>つ<br>つ<br>つ<br>つ<br>つ<br>つ<br>つ<br>つ<br>つ | 定して<br>の誤り<br>ことは<br>こ<br>こ<br>十<br>分<br>で<br>う<br>て<br>く<br>り<br>を<br>発<br>り<br>る<br>わ | く しをで確だ せ |

クレジットカードによるオンライン決済

クレジットカード番号など必要な情報を入力し、決済を完了させます。 クレジットカードによるオンライン決済にて、24時間、受験料のお支払いが可能です。受験料 のお支払いが即時に完了するので、コンビニなどへお支払いに行く手間が不要になります。 お支払いについては、志願者の保護者名義のクレジットカードを使用することができます。 ▼ご利用いただけるクレジットカード

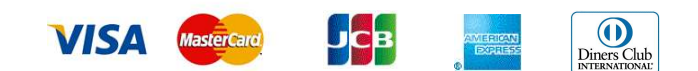

#### コンビニレジでのお支払い

出願登録後、払込票番号を控え、選択したコンビニレジにてお支払いを済ませてください。お支払 い後に受け取る「お客様控え」はご自身で保管してください。

「お客様控え」はコンビニにより異なります。

以下のコンビニにて、24時間、受験料のお支払いが可能です。

▼ご利用いただけるコンビニ

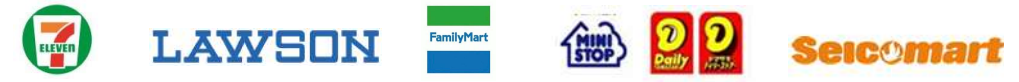

#### ペイジー対応金融機関ATMでのお支払い

ペイジー対応金融機関ATMでお支払いができます(ペイジーマークが貼ってあるATMでご利用 いただけます)。ただし、金融機関窓口でお支払いいただくことはできません。

【注意事項】

キャッシュカードをご利用の場合は、ATM設置金融機関のキャッシュカードをご用意ください。 (例:ゆうちょ銀行の場合、ゆうちょカードのみご利用いただけます。)

現金でのお支払いも可能です。

ATM 操作途中で操作を取りやめ、異なる金融機関 ATM にて再操作するとロックがかかります。 ご注意ください。

▼ご利用いただける金融機関 ATM

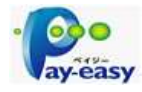

広島銀行・みずほ銀行・三井住友銀行・三菱UFJ銀行・ゆうちょ銀行・JAバンク・ りそな銀行・埼玉りそな銀行・千葉銀行・横浜銀行・関西みらい銀行・福岡銀行・親和銀行・ 東和銀行・熊本銀行・京葉銀行・南都銀行・足利銀行・七十七銀行 ※ペイジー(Pay-easy)操作方法の詳細については https://www.pay-easy.jp/ をご覧ください。

### ペイジー(ネットバンキング)でのお支払い

ペイジー対応金融機関ネットバンキングの手順・画面に関しては各機関で違いがあります。ネット バンキングの手順・画面に関するお問い合わせは、各金融機関へお問い合わせいただきますよう お願いいたします。 ③お支払いが完了すると、マイページから入学志願票・受験票が印刷できるようになります。

| Step6 送信完了                                                                                                    |                                                 |
|----------------------------------------------------------------------------------------------------|-------------------------------------------------|
| 学校からのお知らせ<br>◇クレジットカードによって決済が済んだ方以外は、<br>◇受験料納入後、マイページより入学志願票・受験票・<br>◇入学志願票は、受験票と切り離して、試験当日に受け<br>◇受験票は、試験当日必ずお持ちください。 | 出願期間内に受験料を納入してください。<br>を印刷してください。<br>付にご提出ください。 |
| 出願申込および決済が完了しました(申<br>決済番号 : 9999999999<br>お支払金額 : 35,585円                                                              | 32番号: 211000016)<br>マイページ (受験票出力) へ ログアウト       |

④同じメールアドレス(ユーザID)で2名以上(兄弟姉妹)ご登録される場合は、1人目のログイン後、 画面右上メニューの「<u>志願者情報変更</u>」より追加登録することがきます。

| 近畿大学附             | 属広島高等学校・中 | 学校 福山校 | マイページ | ログイン情報変更 志願者情報 | 服変更大願者切替 | 申込履歴 ログフ<br>(ジ キンダイ ハナ |  |  |
|-------------------|-----------|--------|-------|----------------|----------|------------------------|--|--|
| キンダイ ハナコ さんのマイページ |           |        |       |                |          |                        |  |  |
|                   |           |        |       |                |          |                        |  |  |
| 申込履歴              |           |        |       |                |          |                        |  |  |
| 申込履歴<br>申込番号      | 入試区分      | 申込日    | 支払方法  | 入金情報           |          | 受験票                    |  |  |

1つのメールアドレスで、双子など複数名の出願を行う場合、 画面右上メニューの「志願者情報変更」をクリックし、志願者を追加してください。

新規申込手続きへ

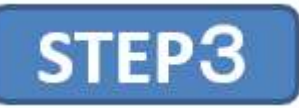

入学志願票(提出)・受験票の印刷をします。
 ①マイページの申込履歴から、「受験票」をクリックします。

| キンダイ) | ハナコ さんのマー | イページ |      |      |     |
|-------|-----------|------|------|------|-----|
| 申込履歴  |           |      |      |      |     |
| 申込番号  | 入試区分      | 申込日  | 支払方法 | 入金情報 | 受験票 |
|       |           |      |      |      | T   |

1つのメールアトレスで、双子など複数名の出顔を行う場合、 画面右上メニューの「志願者情報変更」をクリックし、志願者を追加してください。

新規申込手続きへ

② 「「受験票」表示」をクリックすると、入学志願票(提出)・受験票PDFがダウンロードされます。 コンビニエンスストア等のマルチコピー機で印刷することもできます。

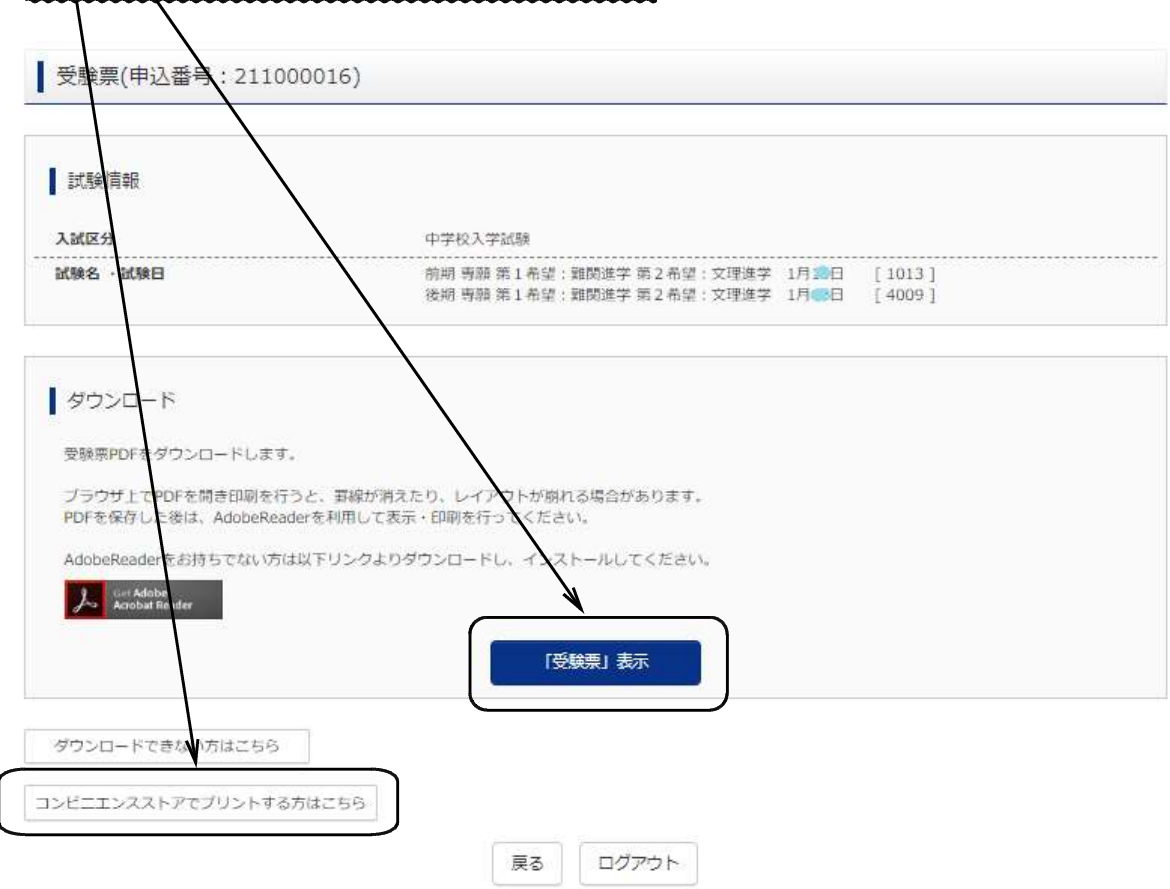

③ダウンロードされた入学志願票(提出)・受験票PDFを印刷(A4サイズ(横)、普通白紙)してください。

2. 出願内容を確認し、入学志願票(提出)・受験票に志願者の顔写真(最近3カ月以内に撮影したもの、 縦40mm×横30mm、裏面に受験番号・志願者名を書いてから全面にのり付)を貼付してください。

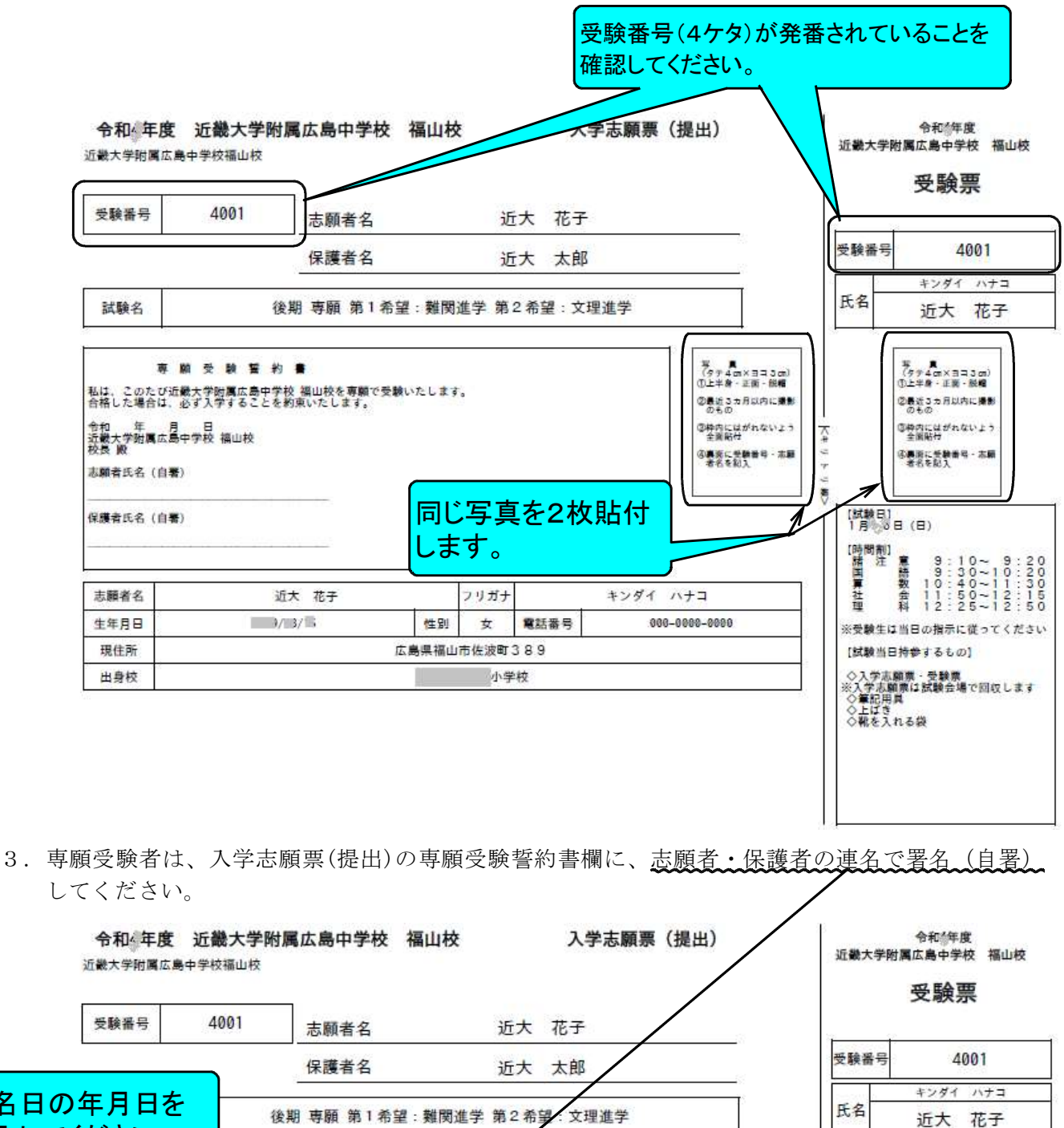

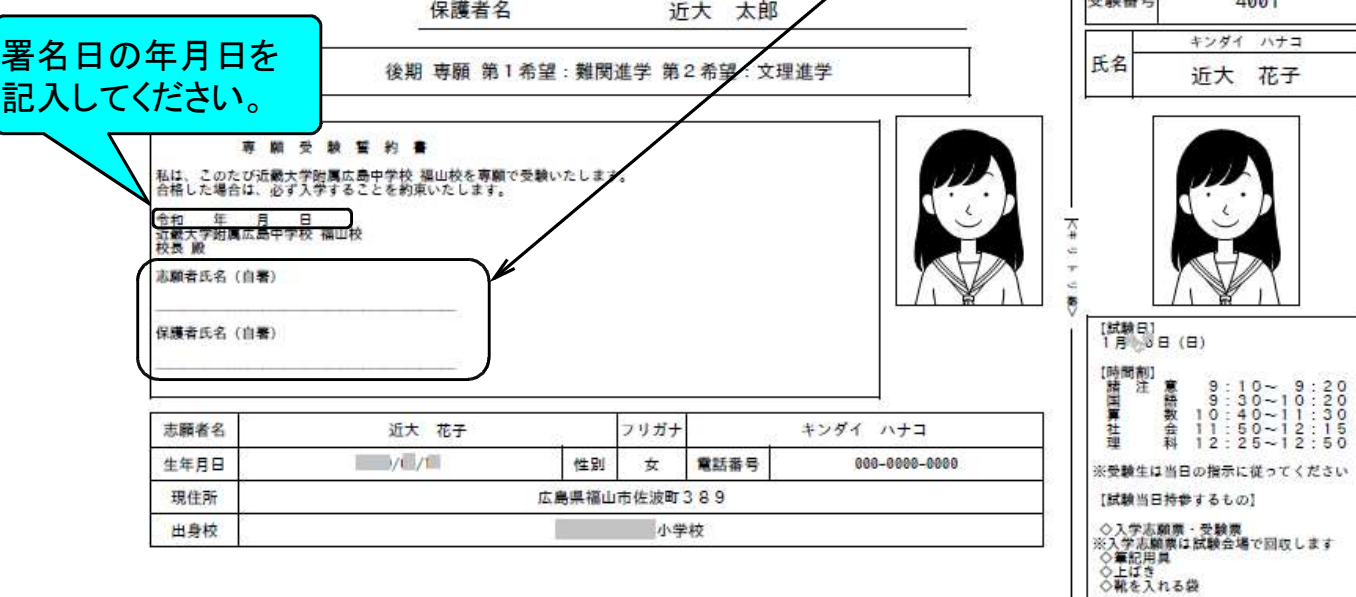

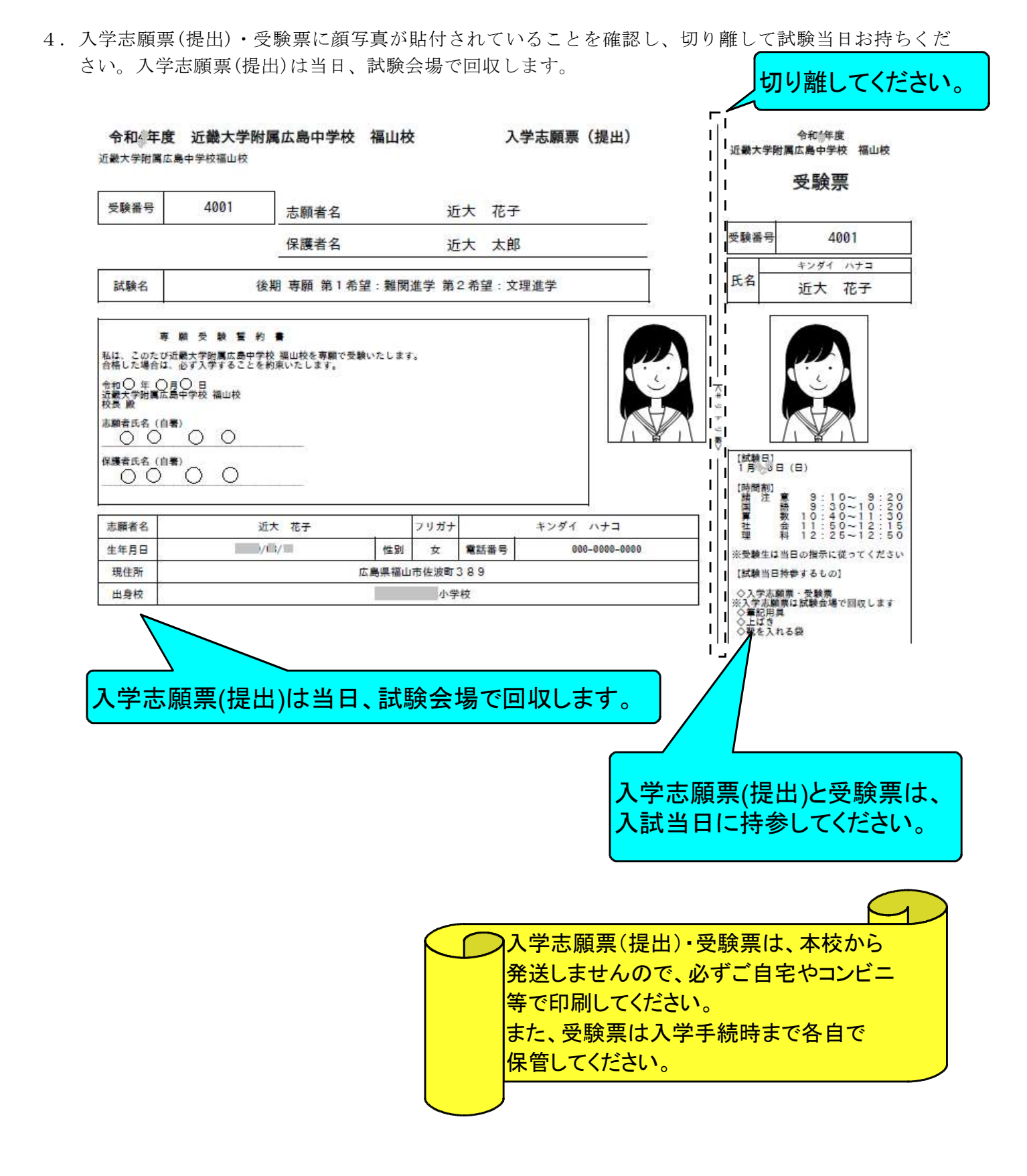

# Web出願サイトの操作に困ったときには

Web出願サイトのトップ画面、またはマイページの「<u>よくある質問</u>」をクリックして参照してください。 それでも解決しない場合は、「<u>お問合せ先</u>」のmiraicompass (ミライコンパス)サポートセンターにお電 話ください。

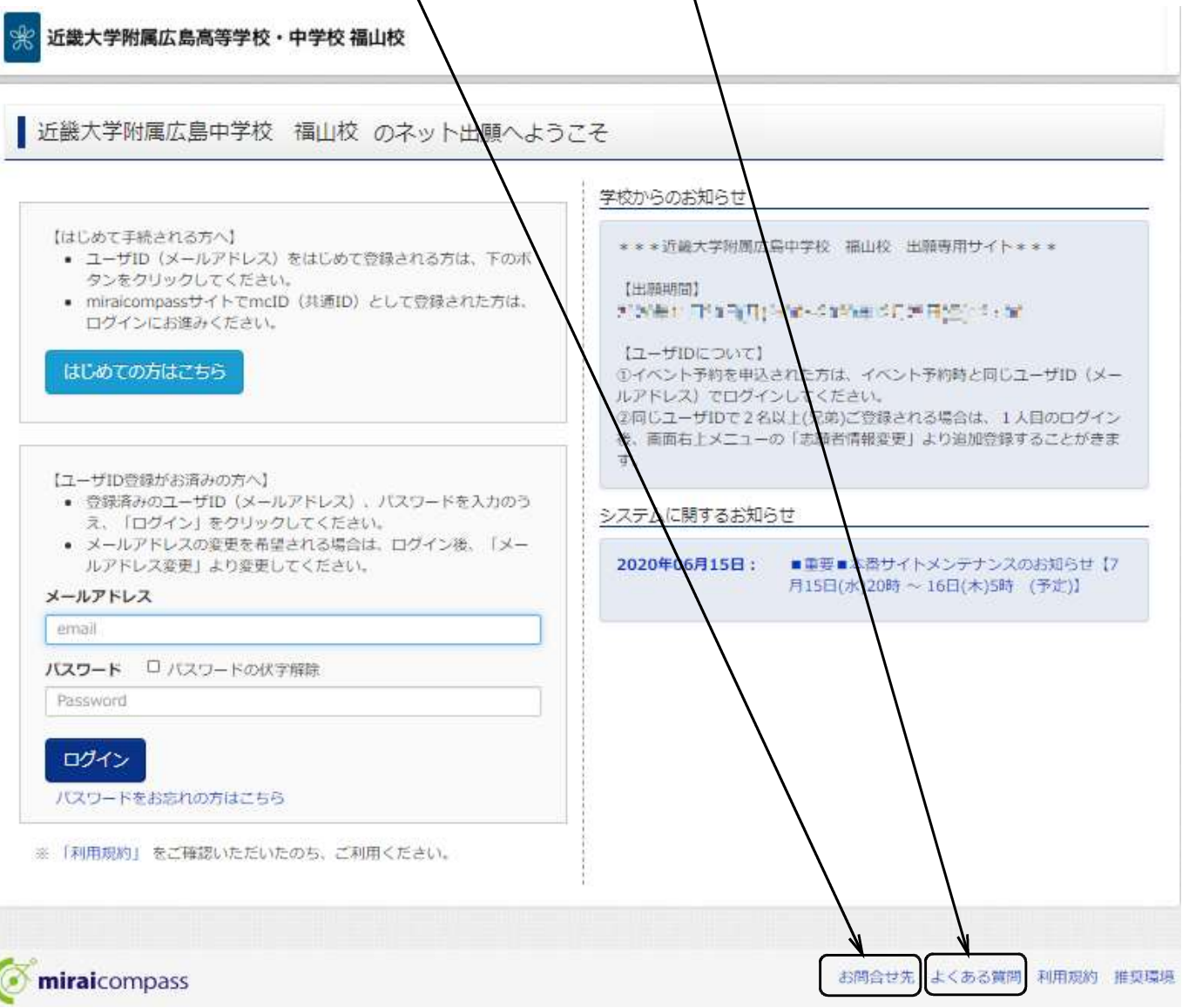

【システム・操作についてのお問い合せ】 miraicompass(ミライコンパス)サポートセンター Tel:0120-907-867 (24時間受付)/03-5877-5952 (24時間受付) お問い合せの際には、コード【4595】・学校名【近畿大学附属広島中学校 福山校】・【お名前】を お伝えください。

【入学試験についてのお問い合せ】
 入学試験についてのお問い合せは、本校にお電話ください。
 近畿大学附属広島中学校 福山校 Tel 084-951-2695
 平日9:00~17:00 (年末・年始を除きます)